InfoSphere Change Data Capture Help Guide

Please see below the additional help in collecting deployment information for your IBM Software. (You may need to zoom in to more easily view the screenshots.)

**To obtain a list of servers**, go to the InfoSphere CDC Management Console, and perform the following steps:

- 1. Click Configuration > Subscriptions.
- 2. Right-click on a subscription and select Properties.
- 3. Click Advanced Settings.
- 4. Select the TCP host name for the subscription in the TCP Host drop down list.
- 5. Take a screenshot of all the servers displayed in the list.

**To obtain topological diagram of the system architecture**, go to the InfoSphere CDC Management Console, and display the replication diagram:

- 1. Go to the Monitoring perspectives > Subscriptions View
- 2. Select the 'Replication Diagram'
- 3. Take screenshot of the replication diagram.

Additional resources InfoSphere Change Data Capture License Information (all)